How to enter a competition using your bowls link profile.

1. Log into bowls link

| Bowldinic Member Management × + |                                                                            |                     | v – d X     |
|---------------------------------|----------------------------------------------------------------------------|---------------------|-------------|
| ← → C                           |                                                                            |                     | 야 순 ☆ 🛛 🌲 : |
|                                 | <b>(</b>                                                                   |                     |             |
|                                 | BOWLSLINK                                                                  |                     |             |
|                                 | SIGN IN                                                                    |                     |             |
|                                 | Welcome to MemberPoint. To sign in please enter your crede<br>below.       | antials in the Form |             |
|                                 | Email Address, Mobile Phone or National ID:<br>mīchaela.massey@outlook.com |                     |             |
|                                 | Pasaword:                                                                  | ø                   |             |
|                                 | Forgot password? Reset                                                     | LOGIN               |             |
|                                 |                                                                            |                     |             |
|                                 | Powered By MemberPoint m.                                                  |                     |             |

2. If you have multiple profile selection access, ensure you click the one under my clubs like circled in red below.

| Bowlslinic Member Management × + |                                                                                     | ~                | - | Ø    | ×                |
|----------------------------------|-------------------------------------------------------------------------------------|------------------|---|------|------------------|
| ← → C                            |                                                                                     | 0 <del>,</del> 🖻 | ☆ |      | 1 I              |
|                                  | BOWLSLINK                                                                           |                  |   |      |                  |
|                                  | PROFILE SELECTION                                                                   |                  |   |      |                  |
|                                  | You have access to more than one profile. Please select from the available options. |                  |   |      |                  |
|                                  | Select your context                                                                 |                  |   |      |                  |
|                                  | Freeling Bowling Club (CA)                                                          |                  |   |      |                  |
|                                  | Freeling Bowling Club                                                               |                  |   |      |                  |
|                                  |                                                                                     |                  |   |      |                  |
|                                  |                                                                                     |                  |   |      |                  |
|                                  |                                                                                     |                  |   |      |                  |
|                                  | Powered By MemberPoint <b>m.</b>                                                    |                  |   |      | 2                |
| Pierc Sumy                       | 📲 🔎 Search 🗉 💭 📜 🗃 💽 💁 🖏                                                            |                  |   | 10/0 | :30 PM<br>5/2023 |

3. Click on competition on the left, as shown in red below.

| Sowislink: Member Management × + |                                                   |                                                                       |                                                         |   | ∨ – 0 ×                             |
|----------------------------------|---------------------------------------------------|-----------------------------------------------------------------------|---------------------------------------------------------|---|-------------------------------------|
| ← → C 🔒 bowlslink.com.au/mer     | mber/overview                                     |                                                                       |                                                         |   | 🅶 🖻 🏠 🗄 😩 🗄                         |
|                                  | Freeling Bowling Club                             | <b>~</b>                                                              |                                                         |   | <ul> <li>MICHAELA MASSEY</li> </ul> |
| (8) Member Overview              |                                                   |                                                                       |                                                         |   | ^                                   |
| 🖉 Edit Profile                   | Michaela Massey                                   |                                                                       |                                                         |   |                                     |
| 된 Account                        |                                                   |                                                                       |                                                         |   |                                     |
| Notes                            | Details                                           |                                                                       |                                                         |   |                                     |
| ♀ Competitions                   | Member Details View and edit your member details. |                                                                       |                                                         |   |                                     |
| Events                           |                                                   |                                                                       | -                                                       |   |                                     |
| 😰 BowlsLearn                     | © KEY DETAILS<br>Primary Club                     | MEMBERSHIP INFORMATION     Status                                     | CERTIFICATIONS     Responsible Service of Alcohol (SA)  |   |                                     |
|                                  | Freeing Bowing Club                               | Active                                                                | expires 18/07/27                                        |   |                                     |
|                                  | Address                                           | Member Since<br>07-Nov-2017                                           | COVID-19 Double Vaccination (SA)<br>ReferenceID: 260338 | • |                                     |
|                                  |                                                   | Financial To<br>30-Apr-2023                                           |                                                         | • |                                     |
|                                  |                                                   | Current Membership<br>You do not currently have an active membership. |                                                         |   |                                     |
|                                  |                                                   | EMAIL CAMPAIGN CHANNELS                                               |                                                         |   |                                     |
|                                  |                                                   | The Bowler - Bowls SA                                                 |                                                         |   |                                     |
|                                  |                                                   | 22/23 Committee - Freeling Bowling Club                               |                                                         |   |                                     |
|                                  |                                                   |                                                                       |                                                         |   |                                     |
| <                                | v                                                 |                                                                       |                                                         |   | U                                   |

4. Then you will need to click on available – as shown in red below.

| Bowlslink: Member Management: X | +                                  |                                                                    |               |        |        |                       | ∨ – o ×                  |
|---------------------------------|------------------------------------|--------------------------------------------------------------------|---------------|--------|--------|-----------------------|--------------------------|
| ← → C 🔒 bowlslink.com.au/m      | ember/competitions/my-competitions |                                                                    |               |        |        |                       | • 🖻 🌣 🗖 😩 🗄              |
|                                 | Freeling Bowling Club              | Ŧ                                                                  |               |        |        |                       | MICHAELA MASSEY          |
| Member Overview                 |                                    |                                                                    |               |        |        |                       |                          |
| 🖉 Edit Profile                  | Michaela Massey                    |                                                                    |               |        |        |                       |                          |
| 2 Account                       |                                    |                                                                    |               |        |        |                       |                          |
| 📾 Notes                         |                                    | etitions that you have entered and is currently in play.           |               |        |        |                       |                          |
| <b>Ompetitions</b>              | In Play Entered Available          | e Completed                                                        |               |        |        |                       |                          |
| My Competitions                 |                                    |                                                                    |               |        |        |                       |                          |
| My Club Entries                 | FILTERS Q Search Comp              | etitions                                                           |               |        |        |                       | 50 👻 1                   |
| 🛗 Events                        | Competition                        | Team Name                                                          | Dates         | Туре   | Format | Organising Body       | Actions                  |
| 💋 BowlsLearn                    | FBC Centenary Exhibition Match     | 5 Wallace / A Smith / K Hurphy / 5 Glasson / Freeling Bowling Club | 22 April 2023 | Custom | Fours  | Freeling Bowling Club | 3                        |
|                                 | 1 Total Results                    |                                                                    |               |        |        |                       | 1                        |
|                                 |                                    |                                                                    |               |        |        |                       |                          |
|                                 |                                    |                                                                    |               |        |        |                       |                          |
|                                 |                                    |                                                                    |               |        |        |                       |                          |
|                                 |                                    |                                                                    |               |        |        |                       |                          |
|                                 |                                    |                                                                    |               |        |        |                       |                          |
|                                 |                                    |                                                                    |               |        |        |                       |                          |
|                                 |                                    |                                                                    |               |        |        |                       |                          |
|                                 |                                    |                                                                    |               |        |        |                       | 0                        |
|                                 |                                    |                                                                    |               |        |        |                       | Powered By MemberPoint m |

5. This will show a BIG list of available events – it will include other states as well. So, click on the blue filters button circled in red below.

| Sowislink: Member Management × +                                |                                                                                              |                  |             |         |                               | × –        | o ×      |
|-----------------------------------------------------------------|----------------------------------------------------------------------------------------------|------------------|-------------|---------|-------------------------------|------------|----------|
| $\leftrightarrow$ $\rightarrow$ C $\cong$ bowlslink.com.au/memb | ber/competitions/my-competitions/available                                                   |                  |             |         |                               | • ⋵ ☆      | 1 🖪 🗄    |
| BOWLSLINK                                                       | Freeling Bowling Club 👻                                                                      |                  |             |         |                               | MICHAELA N | MASSEY   |
| (8) Member Overview                                             |                                                                                              |                  |             |         |                               |            | A        |
| 🖉 Edit Profile                                                  | Michaela Massey                                                                              |                  |             |         |                               |            |          |
| 覧 Account                                                       |                                                                                              |                  |             |         |                               |            |          |
| 🖶 Notes                                                         | Competitions A list of competitions that you're able to enter.                               |                  |             |         |                               |            |          |
|                                                                 | In Play Entered Available Completed                                                          |                  |             |         |                               |            |          |
| My Competitions<br>My Club Entries                              | FILTERS O Search Competitions                                                                |                  |             |         | 50 💌                          | 1234>      |          |
| 🛗 Events                                                        | Competition                                                                                  | Dates            | Туре        | Format  | Organising Body               | Actions    |          |
| 💋 BowlsLearn                                                    | <b>2023 BPL Cup Prelim Rounds</b><br>2023 BPL Cup   Club Iluka   Saturday 13 May   9:30am    | 13 May 2023      | Round-Robin | Triples | Bowls Australia               | R          |          |
|                                                                 | 2023 BPL Cup Prelim Rounds<br>2023 BPL Cup   Lindenow BC   Saturday 13 May   10am            | 13 May 2023      | Round-Robin | Triples | Bowls Australia               | R.         |          |
|                                                                 | 2023 BPL Cup Prelim Rounds<br>2023 BPL Cup   Rink 46 (Drayton BC)   Saturday 13 May   9:30am | 13 May 2023      | Round-Robin | Triples | Bowls Australia               | R          | -        |
|                                                                 | Armed ViCS Ladies State Pairs                                                                | 13 - 14 May 2023 | Round-Robin | Pairs   | Northern Gateway Bowls Region | R          |          |
|                                                                 | 2023 BPL Cup Preli <b>m Rounds</b><br>2023 BPL Cup   Barham BC   Sunday 14 May   9.30am      | 14 May 2023      | Round-Robin | Triples | Bowls Australia               | R          |          |
|                                                                 | 2023 BPL Cup Prelim Rounds<br>2023 BPL Cup   Jamestown BC   Sunday 14 May   9:30am           | 14 May 2023      | Round-Robin | Triples | Bowls Australia               | R          |          |
|                                                                 | 2023 BPL Cup Prelim Rounds<br>2023 BPL Cup   Marlin Coast BC   Sunday 14 May   9:30am        | 14 May 2023      | Round-Robin | Triples | Bowls Australia               | R          |          |
| <                                                               | 2023 BPL Cup Prelim Rounds<br>2023 BPL Cup   Merredin Club   Sunday 14 May   9am             | 14 May 2023      | Round-Robin | Triples | Bowls Australia               | ٩          | <b>?</b> |

## 6. This will bring a panel on the right-hand side, click on organizing body.

| Sowislink: Member Management                            | +                                                                                                   |           |  |                  |                    | ~ -   | 0              | ×            |
|---------------------------------------------------------|----------------------------------------------------------------------------------------------------|-----------|--|------------------|--------------------|-------|----------------|--------------|
| $\leftrightarrow$ $\rightarrow$ C $($ bowlslink.com.au/ | member/competitions/my-competitions/available                                                       |           |  |                  |                    | • 🖻 ☆ |                | :            |
|                                                         |                                                                                                    |           |  |                  | စုံစုံ FILTERS     |       | ×              |              |
|                                                         |                                                                                                    |           |  |                  |                    |       |                |              |
|                                                         | Michaela Massey                                                                                     |           |  |                  | EVENT              |       | >              |              |
|                                                         |                                                                                                    |           |  |                  | START DATE BETWEEN |       | >              |              |
|                                                         | <b>Competitions</b> A list of competitions that you're able to enter.                               |           |  |                  | END DATE BETWEEN   |       | >              |              |
|                                                         | In Play Entered Available Completed                                                                 |           |  |                  | ТҮРЕ               |       | >              |              |
|                                                         |                                                                                                    |           |  |                  | FORMAT             |       | >              |              |
|                                                         |                                                                                                    |           |  | $\left( \right)$ | ORGANISING BODY    |       | $\sum$         |              |
|                                                         |                                                                                                    |           |  | Orga             |                    |       | -              |              |
|                                                         | 2023 BPL Cup Prelim Rounds<br>2023 BPL Cup   Club Iluka   Saturday 13 May   9:30am                  |           |  |                  | APPLY CANCEL       |       |                |              |
|                                                         | 2023 BPL Cup Prelim Rounds<br>2023 BPL Cup   Lindenow BC   Saturday 13 May   10am                   |           |  |                  |                    |       |                |              |
|                                                         | <b>2023 BPL Cup Prelim Rounds</b><br>2023 BPL Cup   Rink 46 (Drayton BC)   Saturday 13 May   9:30am |           |  |                  |                    |       |                |              |
|                                                         |                                                                                                    |           |  |                  |                    |       |                |              |
|                                                         | 2023 BPL Cup Prelim Rounds<br>2023 BPL Cup   Barham BC   Sunday 14 May   9.30am                     |           |  |                  |                    |       |                |              |
|                                                         | 2023 BPL Cup Prolim Rounds<br>2023 BPL Cup Jamestown BC (Sunday 14 May (9:30am                      |           |  |                  |                    |       |                |              |
|                                                         | 2023 BPL Cup Prolim Rounds<br>2023 BPL Cup   Marlin Coast BC   Sunday 14 May   9:3Gam               |           |  |                  |                    |       |                |              |
|                                                         | 2023 BPL Cup Prelim Rounds<br>2023 BPL Cup   Herredin Club   Sunday 14 May   9am                    |           |  |                  |                    |       |                |              |
| 16°C<br>Sunny                                           | D Search                                                                                            | 🗩 들 🖻 👰 🖷 |  |                  |                    |       | 3:35<br>10/05/ | 5 PM<br>2023 |

7. Now click on the white bar – it will bring a drop down box, but we want to search for bowls sa, it will look like this. Please note sometimes it will show the list as empty. Give it some time or try adding another filter and then going back to the organizing body and it may show up then.

| → C  bowlslink.com.au/ | member/competitions/my-competitions/available                                                 |  |      |                    | • ⓒ ☆ □           |
|------------------------|-----------------------------------------------------------------------------------------------|--|------|--------------------|-------------------|
|                        |                                                                                               |  |      | ┆┆ FILTERS         |                   |
|                        |                                                                                               |  |      |                    |                   |
|                        | Michaela Massey                                                                               |  |      | EVENT              |                   |
|                        |                                                                                               |  |      | START DATE BETWEEN |                   |
|                        | <b>Competitions</b> A list of competitions that you're able to enter.                         |  |      | END DATE BETWEEN   |                   |
|                        | In Play Entered Available Completed                                                           |  |      | ТҮРЕ               |                   |
|                        |                                                                                               |  |      | FORMAT             |                   |
|                        |                                                                                               |  |      | ORGANISING BODY    |                   |
|                        |                                                                                               |  | Orga |                    |                   |
|                        | 2023 BPL Cup Prelim Rounds<br>2023 BPL Cup   Club Iluka   Saturday 13 May   9:30am            |  |      | bowls sa           |                   |
|                        | 2023 BPL Cup Prelim Rounds<br>2023 BPL Cup   Lindenow BC   Saturday 13 May   10am             |  |      | DOWIS SA           | Press enter to se |
|                        | 2023 BPL Cup Prelim Rounds<br>2023 BPL Cup   Alink 46 (Drayton BC)   Saturday 13 May   9:30am |  |      | APPLY              |                   |
|                        |                                                                                               |  |      |                    |                   |
|                        | 2023 BPL Cup Prelim Rounds<br>2023 BPL Cup   Barham BC   Sunday 14 May   9.30am               |  |      |                    |                   |
|                        | 2023 BPL Cup Prellin Rounds<br>2023 BPL Cup   Jamestown BC   Sunday 14 May   9:30am           |  |      |                    |                   |
|                        | 2023 BPL Cup Prelim Rounds<br>2023 BPL Cup   Martin Coast BC   Sunday 14 May   9:30am         |  |      |                    |                   |
|                        | 2023 BPL Cup Prelim Rounds<br>2023 BPL Cup I Merredin Club I Sunday 14 May 19am               |  |      |                    |                   |

## 8. Make sure you click on it when it appears, then click the blue apply button.

| Sowislink: Member Management × +                                |                                                                                                    |                    |         |                    | v - 0     | × |
|-----------------------------------------------------------------|----------------------------------------------------------------------------------------------------|--------------------|---------|--------------------|-----------|---|
| $\leftrightarrow$ $\rightarrow$ C $\bullet$ bowlslink.com.au/me | nber/competitions/my-competitions/available                                                                                         |                    |         |                    | • 6 🖈 🛛 🕯 | : |
|                                                                 |                                                                                                    |                    |         | ဗုံဗုံ FILTERS     | ×         | ^ |
| Ø Member Overview                                               |                                                                                                    |                    |         |                    |           |   |
| 🖉 Edit Profile                                                  | MM Michaela Massey                                                                                                    |                    |         | EVENT              | 2         | > |
| Account                                                         |                                                                                                    |                    |         | START DATE BETWEEN | ;         | > |
| 🗟 Notes                                                         |                                                                                                    |                    |         | END DATE BETWEEN   | 3         | > |
| ${f Q}$ Competitions                                            | In Play Entered Available Completed                                                                                                 |                    |         | TYPE               | ;         | > |
| My Competitions                                                 |                                                                                                    |                    |         | FORMAT             | 3         | > |
| My Club Enches                                                  |                                                                                                    |                    |         | ORGANISING BODY    | `         | ~ |
| iiii Events                                                     |                                                                                                    |                    | at Orga |                    |           |   |
| 😰 BowlsLearn                                                    | 2023 BPL Cup Prelim Rounds         13 May 2023           2023 BPL Cup (Club Iluka   Saturday 13 May   9:30am         13 May 2023    |                    |         | Bowls SA           | v         |   |
|                                                                 | 2023 BPL Cup Prelim Rounds<br>2023 BPL Cup   Lindenow BC   Saturday 13 May   10am 13 May 2023                                       |                    | es Bov  |                    |           |   |
|                                                                 | 2023 BPL Cup Prelim Rounds<br>2023 BPL Cup (Rink 46 (Drayton BC)   Saturday 13 May   9:30am<br>13 May 2023                          |                    | es Bowl |                    |           |   |
|                                                                 |                                                                                                    |                    |         |                    |           |   |
|                                                                 | 2023 BPL Cup Prelim Rounds<br>2023 BPL Cup I Barham BC I Sunday 14 May   9.30am<br>14 May 2023                                      |                    |         |                    |           |   |
|                                                                 | 2023 BPL Cup Prelim Rounds         14 May 2023           2023 BPL Cup Jamestown BC [Sunday 14 May ] 9:30am         14 May 2023      |                    |         |                    |           |   |
|                                                                 | 2023 BPL Cup Prelim Rounds         14 May 2023           2023 BPL Cup   Marlin Coast BC   Sunday 14 May 19:30am         14 May 2023 |                    |         |                    |           |   |
| ~                                                               | 2023 BPL Cup Prelim Rounds 14 May   9am 14 May 2023                                                                                 | Round-Robin Triple | es Bowl |                    |           |   |

9. This will then show you all of the available Bowls SA events that you could enter.

| Sowislink: Member Management X                                                                                   | +                                                              |                                 |             |         |                 | ~ - 0 X                             |  |
|----------------------------------------------------------------------------------------------------|----------------------------------------------------------------|---------------------------------|-------------|---------|-----------------|-------------------------------------|--|
| ← → C 🔒 bowtslink.com.au/member/competitions/my-competitions/available?filters%58organising8od/%5D-CLUB_GROUP_SA |                                                                |                                 |             |         |                 |                                     |  |
| BOWLSLINK                                                                                                    | Freeling Bowling Club                                          |                                 |             |         |                 | <ul> <li>MICHAELA MASSEY</li> </ul> |  |
| Member Overview                                                                                                  |                                                                |                                 |             |         |                 |                                     |  |
| 🖉 Edit Profile                                                                                                   | Michaela Massey                                                |                                 |             |         |                 |                                     |  |
| 원 Account                                                                                                    | Competitions                                                   |                                 |             |         |                 |                                     |  |
| 🖶 Notes                                                                                                    | Competitions A list of competitions that you're able to enter. |                                 |             |         |                 |                                     |  |
| abla Competitions                                                                                                | In Play Entered Available Completed                            |                                 |             |         |                 |                                     |  |
| My Competitions<br>My Club Entries                                                                               | FILTERS Q Search Competitions                                  |                                 |             |         |                 | 50 💌 1                              |  |
| i Events                                                                                                    | Organising Body: Bowls SA × Remove All Filters                 |                                 |             |         |                 |                                     |  |
| 😰 BowlsLearn                                                                                                    | Competition                                                    | Dates                           | Туре        | Format  | Organising Body | Actions                             |  |
|                                                                                                    | 2023-24 Men's State Triples - Metro                            |                                 | Round-Robin | Triples | Bowls SA        | R.                                  |  |
|                                                                                                    | Bowls SA Singles Competitions - Markers                        | 8 December 2021 - 30 April 2022 | Round-Robin | Singles | Bowls SA        | م                                   |  |
|                                                                                                    | 2022-23 Clearance Application                                  | 1 July 2022 - 30 June 2023      | Round-Robin | Singles | Bowls SA        | ه                                   |  |
|                                                                                                    | 2022-23 Junior Clearance Application                           | 1 July 2022 - 30 June 2023      | Round-Robin | Singles | Bowls SA        | R                                   |  |
|                                                                                                    | 4 Total Results                                                |                                 |             |         |                 | 1                                   |  |
|                                                                                                    |                                                                |                                 |             |         |                 |                                     |  |
|                                                                                                    |                                                                |                                 |             |         |                 |                                     |  |
| <                                                                                                    |                                                                |                                 |             |         |                 | Powered By MemberPoint m            |  |

10.Click on the spanner on the right of the competition line and click enter competition. Once you click the enter competition button, follow the steps for the entry and fill in all applicable details. If you have any trouble from here ring Bowls SA on 8234 7544.

| Soulslink: Member Management X                          | +                                                                          |                                 |             |         |                 | $\vee - \circ \rightarrow$ |
|---------------------------------------------------------|----------------------------------------------------------------------------|---------------------------------|-------------|---------|-----------------|----------------------------|
| $\leftrightarrow$ $\rightarrow$ C $$ bowlslink.com.au/m | ember/competitions/my-competitions/available?filters%58organisingBody%5D=C | LUB_GROUP_SA                    |             |         |                 | • 🖻 🖈 🔲 😩                  |
|                                                         | Freeling Bowling Club 👻                                                    |                                 |             |         |                 | MICHAELA MASSEY            |
| 8 Member Overview                                       |                                                                            |                                 |             |         |                 |                            |
| 🖉 Edit Profile                                          |                                                                            |                                 |             |         |                 |                            |
| 🔁 Account                                               |                                                                            |                                 |             |         |                 |                            |
| 🗟 Notes                                                 | <b>COMPETITIONS</b> A list of competitions that you're able to enter.      |                                 |             |         |                 |                            |
|                                                         | In Play Entered Available Completed                                        |                                 |             |         |                 |                            |
| My Competitions<br>My Club Entries                      | FILTERS Q Search Competitions                                              |                                 |             |         |                 | 50 💌 1                     |
| i Events                                                | Organising Body: Bowls SA × Remove All Filters                             |                                 |             |         |                 |                            |
| 😰 BowlsLearn                                            | Competition                                                                | Dates                           | Туре        | Format  | Organising Body | Actions                    |
|                                                         | 2023-24 Men's State Triples - Metro                                        |                                 | Round-Robin | Triples | Bowls SA        | <b>N</b>                   |
|                                                         | Bowls SA Singles Competitions - Markers                                    | 8 December 2021 - 30 April 2022 | Round-Robin | Singles | Bowls SA        | R                          |
|                                                         | 2022-23 Clearance Application                                              | 1 July 2022 - 30 June 2023      | Round-Robin | Singles | Bowls SA        |                            |
|                                                         | 2022-23 Junior Clearance Application                                       | 1 July 2022 - 30 June 2023      | Round-Robin | Singles | Bowls SA        | S S                        |
|                                                         | 4 Total Results                                                            |                                 |             |         |                 | 1                          |
|                                                         |                                                                            |                                 |             |         |                 |                            |
| <                                                       |                                                                            |                                 |             |         |                 | Powered By MemberPoint     |
| 16°C                                                    |                                                                            | ,O Search 📔 🖸 📜 🕫 🧿 🧕           |             |         |                 | 3:39 PM<br>10/05/2023      |

11.Follow the steps to enter details and payment for the event. Events/Competitions you have entered will then show up in the entered or in play tab.